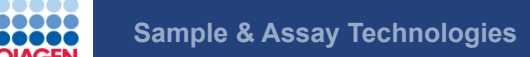

## CLC bio's RNA-Seq Analysis Pipeline

Anne Arens (aarens@clcbio.com)

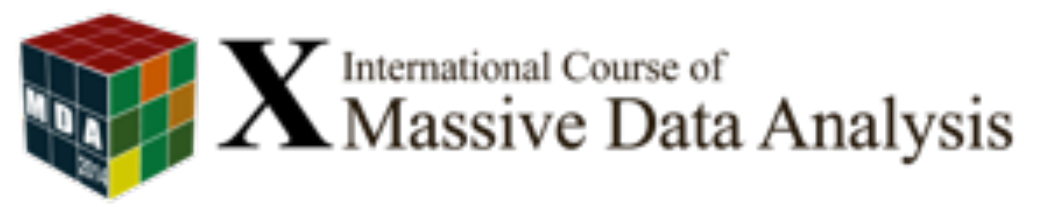

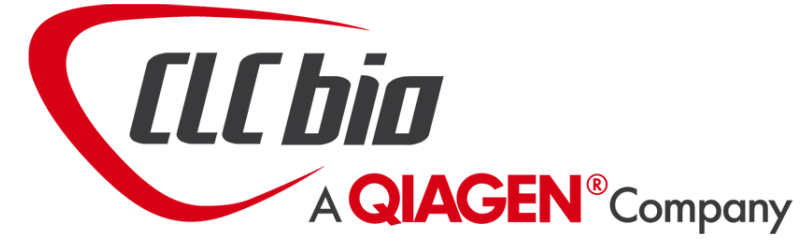

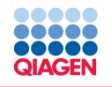

Introduction

RNA-Seq Analysis using CLC Genomics Workbench

Hands on RNA-Seq Analysis

Wrap up, Questions & Answers

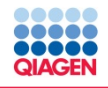

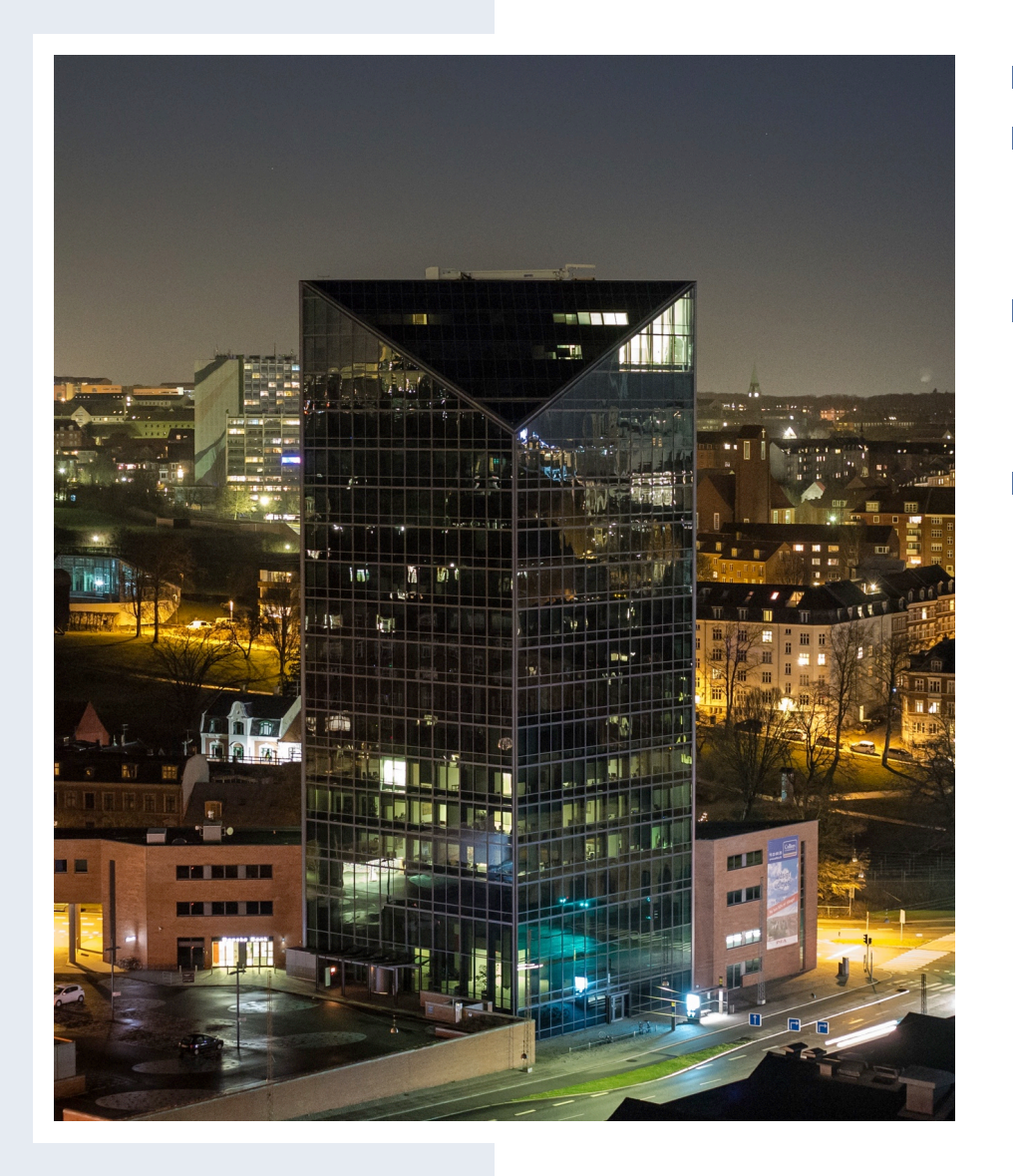

- QIAGEN Aarhus, Denmark
- Center of Excellence in Bioinformatics
- CLC bio started operating in 2005
- Global presents
  - 100+ employees worldwide
  - 2400+ customers

| QIAGEN | Sample & Assay Technologies | Desktop solutions               |    |
|--------|-----------------------------|---------------------------------|----|
|        |                             | Classical<br>CLC Main Workbench | Ma |
|        |                             | Next-generation sequencing      |    |
|        |                             | CLC Genomics Workbench          | Gx |
|        |                             | CLC Assembly Cell               | AC |
|        |                             | CLC Cancer Research Workbench   | CR |
|        |                             | Protein modeling                |    |
|        |                             | CLC Drug Discovery Workbench    | DD |
|        |                             |                                 |    |
|        |                             |                                 |    |

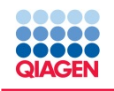

#### Read Mapper 4 Benchmark

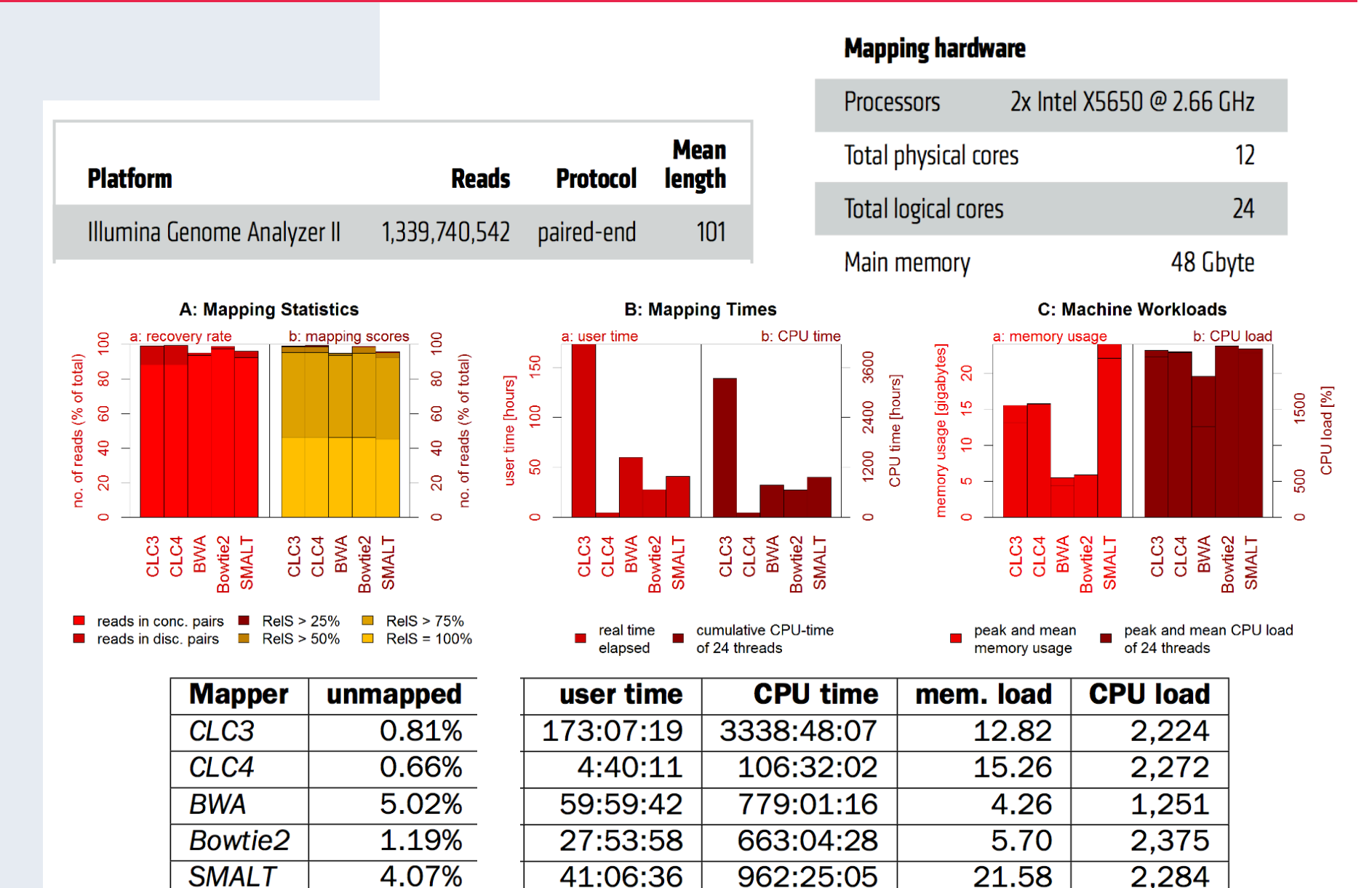

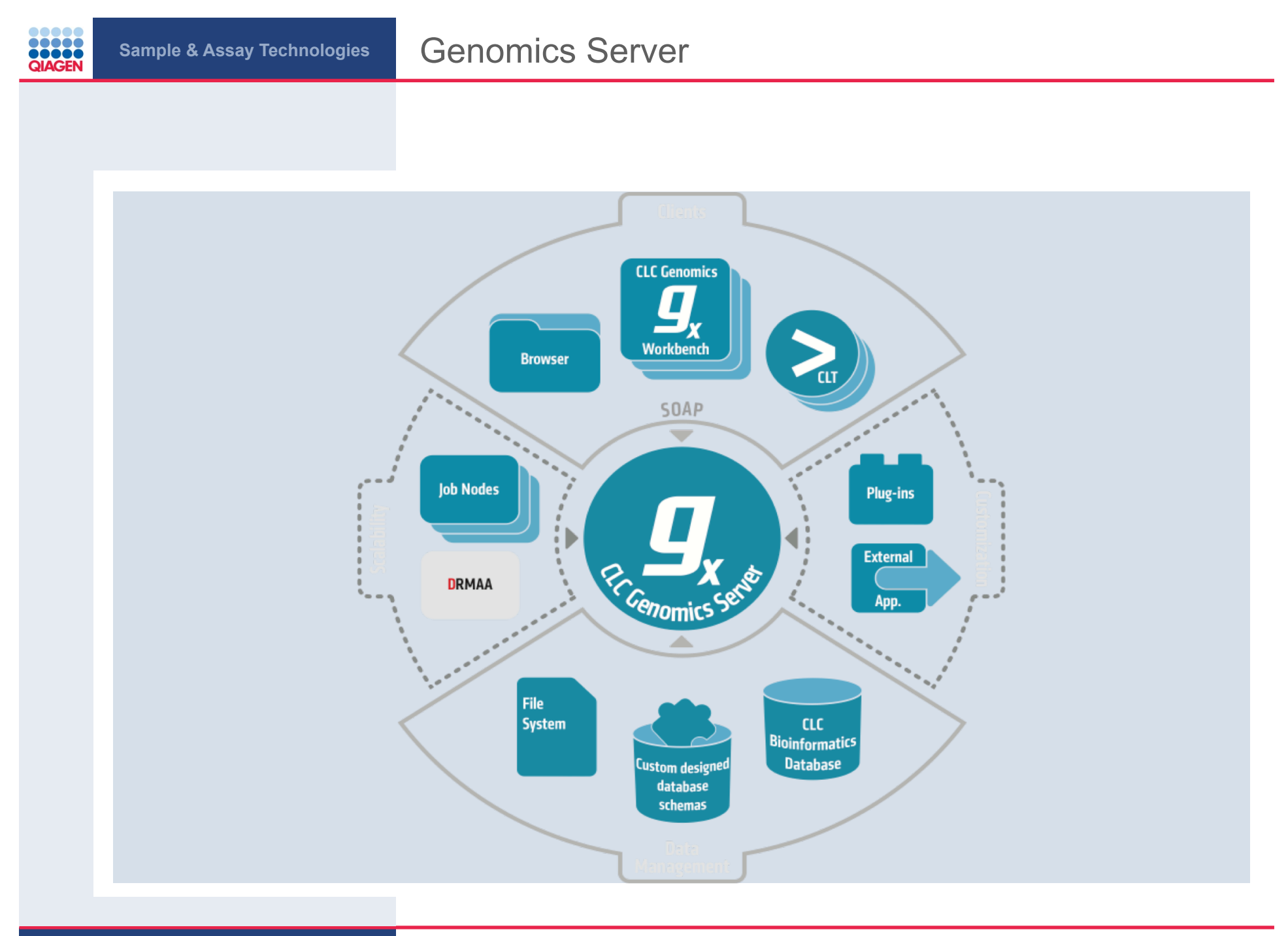

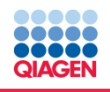

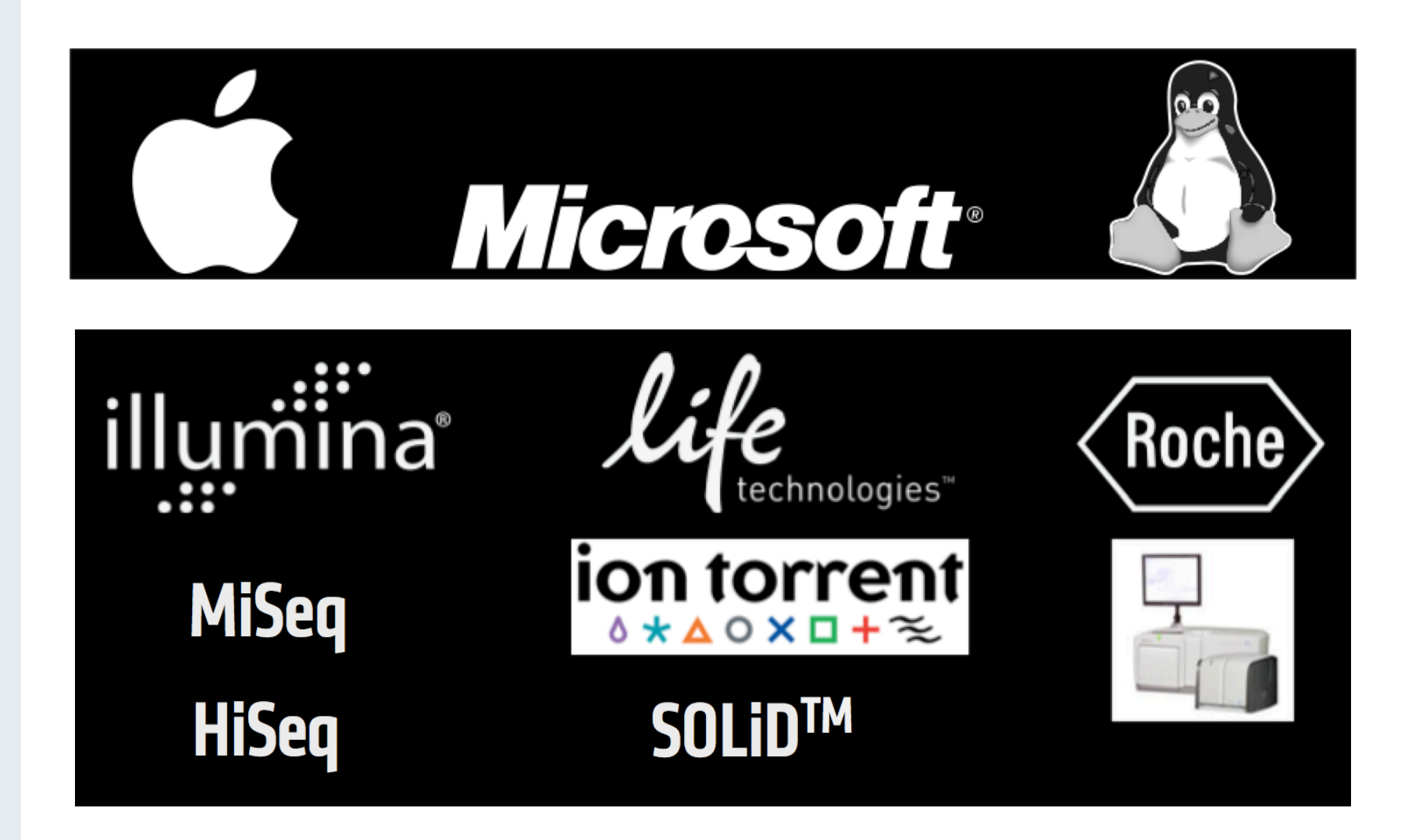

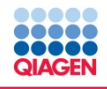

#### Supported Applications and Tools

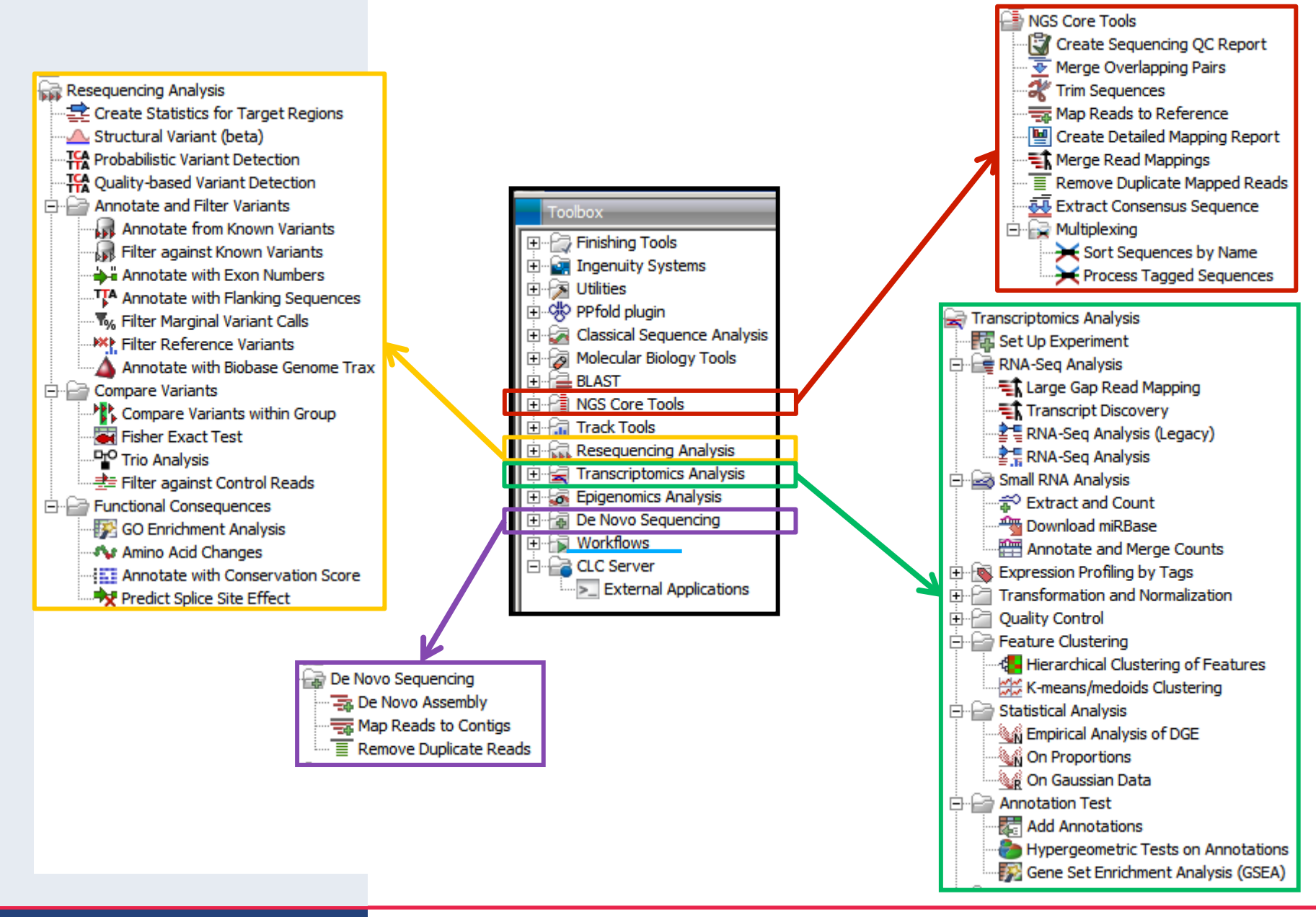

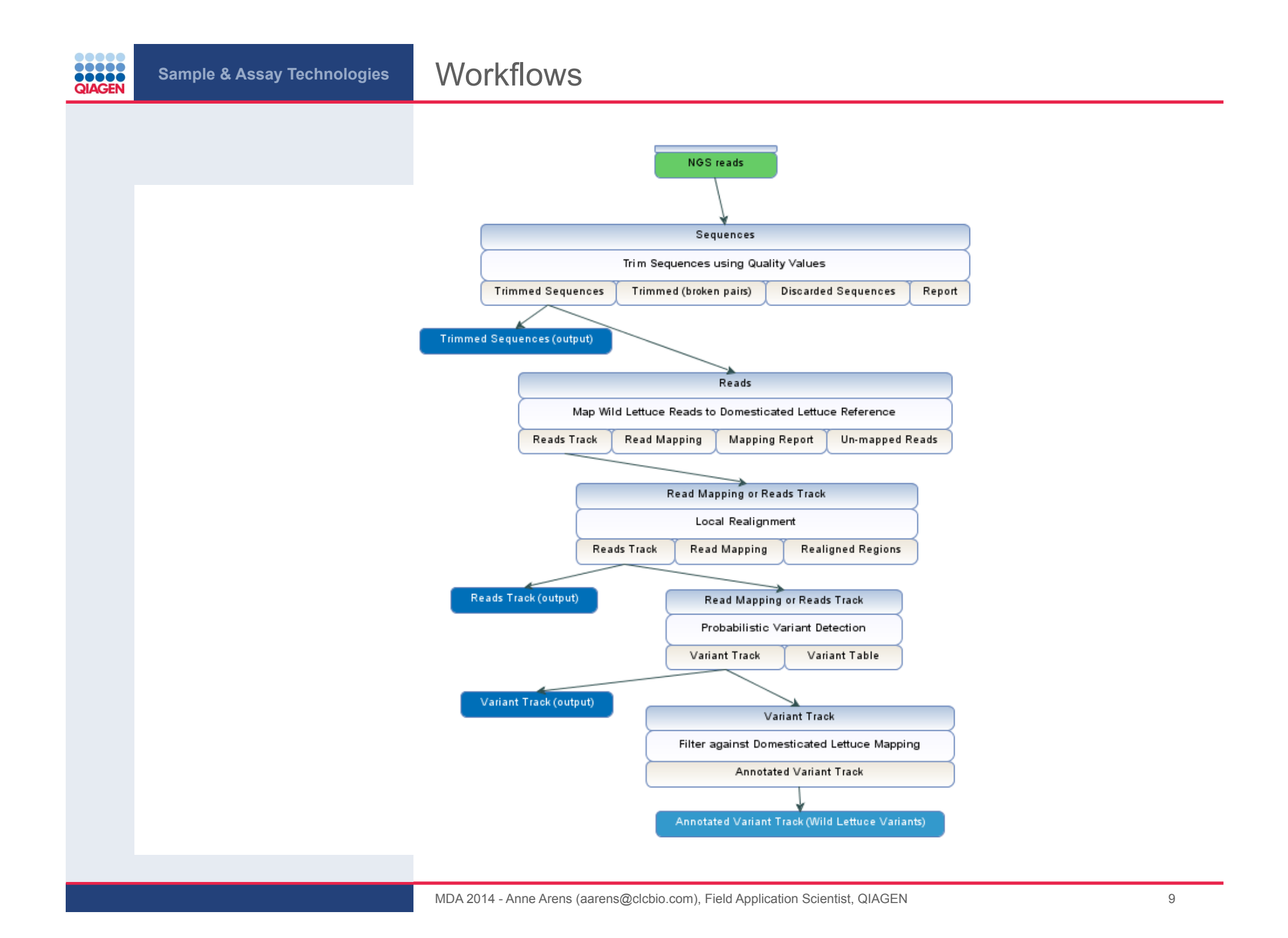

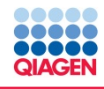

Extending the Toolbox

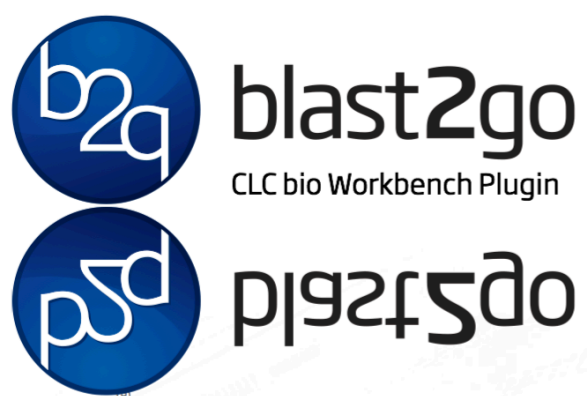

Blast $2GO^{\circ}$  is a complete framework for functional annotation of (novel) sequences and the analysis of annotation data.

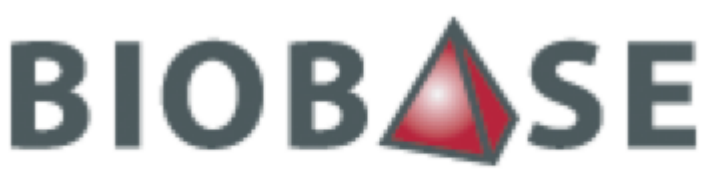

BIOLOGICAL DATABASES

**TRANSFAC®** 

Genome Trax™

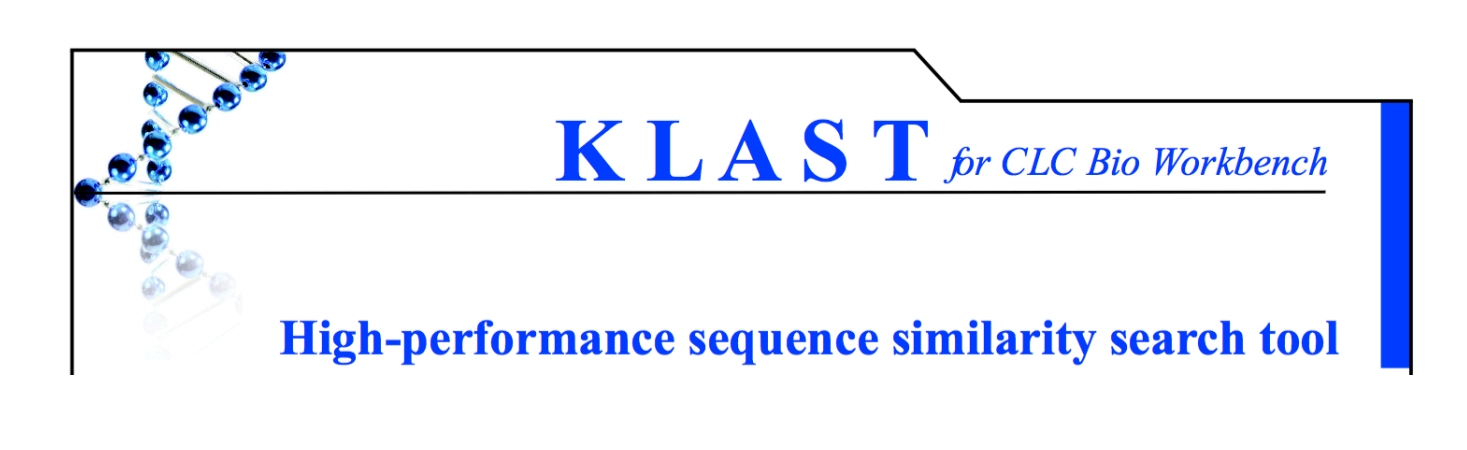

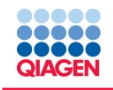

### Ingenuity Solutions for NGS

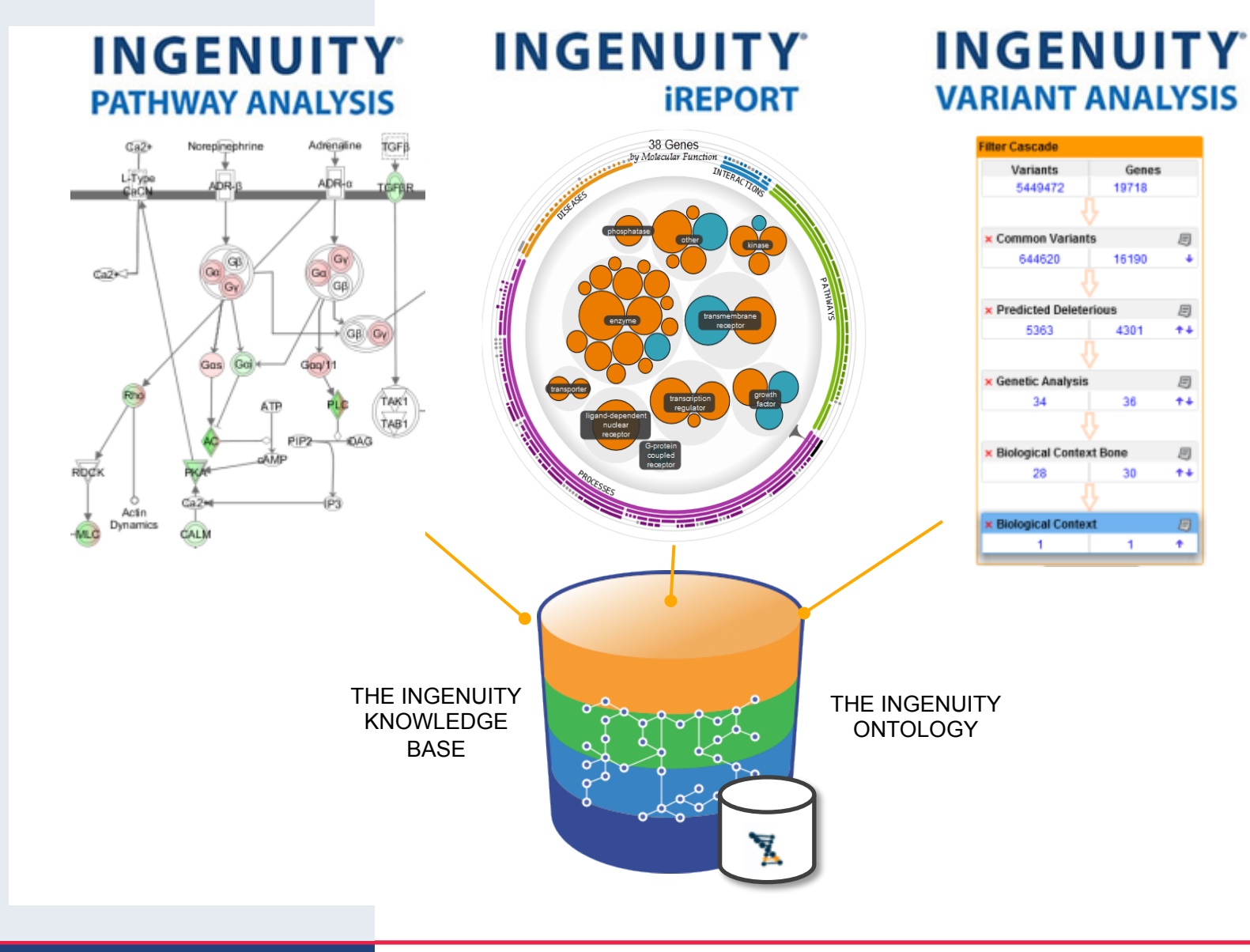

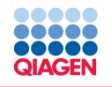

#### Rich, Structured, Accurate Content

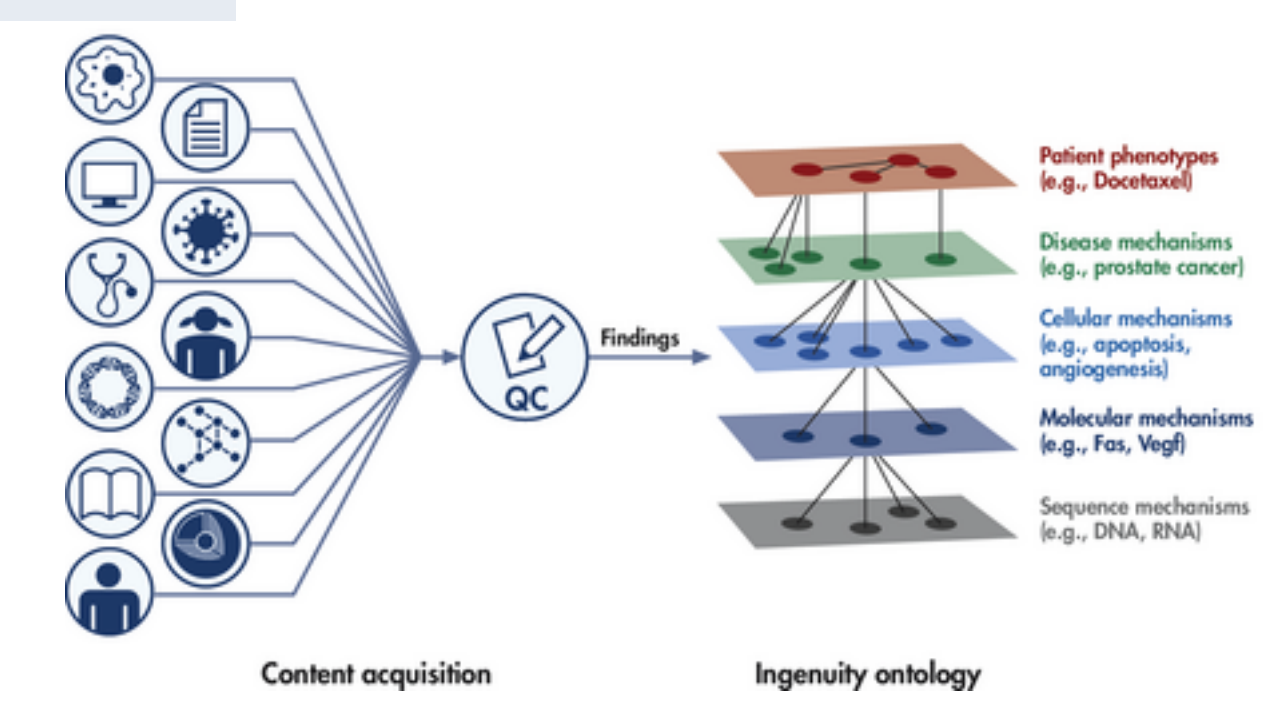

- Provides contextual details such as:
  - □ Species specificity, cell type/tissue context, site and type of mutations, direction of change, post-translational modification sites, epigenetic modifications, and experimental methods
- Supports Computation
  - □ Ask questions across various types of connections
  - □ Make inferences from one concept to another, or find likely paths between molecular concepts (gene to disease, drug to gene, etc.).
- Provides Synonym Resolution

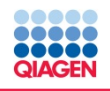

| . Li | ense Wizard                                                                         |                                                                                                    |                                      |                | 8 |  |
|------|-------------------------------------------------------------------------------------|----------------------------------------------------------------------------------------------------|--------------------------------------|----------------|---|--|
|      | <b></b>                                                                             | CLC <b>Genomics</b> Work                                                                                    | bench                                |                |   |  |
| Y    | ou need a license                                                                   |                                                                                                    |                                      |                |   |  |
| Ir   | order to use this app                                                               | lication you need a valid licer                                                                             | ise.                                 |                |   |  |
| P    | lease choose how you                                                                | would like to obtain a licens                                                                               | e for your wor                       | kbench.        |   |  |
|      | Request an Eva<br>Choose this opti<br>days.<br>Please note that<br>allowed for each | iluation License<br>ion if you would like to try out th<br>t only a single 14 day evaluation<br>h computer. | ne application fo                    | or 14          |   |  |
|      | O Download a Lic                                                                    | ense                                                                                                    |                                      |                |   |  |
|      | Choose this opti<br>download a lice                                                 | ion if you have a License Order I<br>nse.                                                                   | D and would lik                      | ce to          |   |  |
|      | Import a Licens                                                                     | e from a File                                                                                               |                                      |                |   |  |
|      | Choose this opti<br>would like to im                                                | ion if you have a License File on<br>port it.                                                               | your computer                        | and            |   |  |
|      | O Upgrade a licer                                                                   | nse from an older Workbench                                                                                 |                                      |                |   |  |
|      | Choose this opti<br>a commercial lic                                                | ion if you have an older version<br>ense, and would like to upgrade                                         | of this workben<br>your license.     | ich with       |   |  |
|      | Configure Licer                                                                     | se Server Connection                                                                                        |                                      |                |   |  |
|      | Choose this opti<br>License Server.                                                 | ion if your company or institution<br>This option also enables you to                                       | n is using a cen<br>disable a licens | tral CLC<br>se |   |  |
|      | lf you experien<br>Host-ID: D86                                                     | ce any problems, please contact <u>The</u><br>54A282AA973D4,F8B4A065BD8CFB8B,330                            | CLC Support Tear                     | <u>m</u>       |   |  |
|      |                                                                                     |                                                                                                    |                                      |                |   |  |

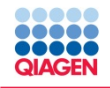

# **Benchtop Sequencers**

90-day CLC Genomics Workbench trial license for benchtop sequencers

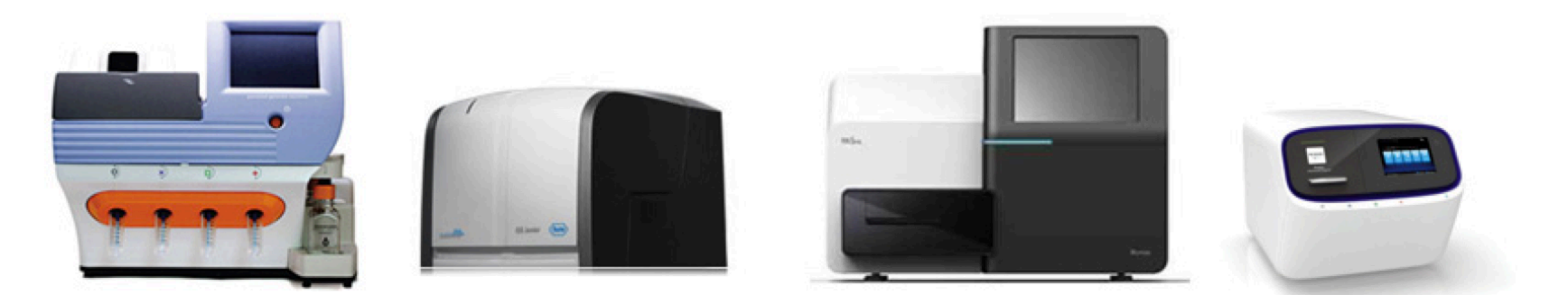

To help make sequencing analysis easier, CLC bio has decided to provide one fully functional 90-day trial license for CLC Genomics Workbench, including free customer support and all upgrades, to all labs or organizations that own a benchtop NGS sequencing instrument:

- Ion Torrent PGM
- Roche 454 GS Junior
- Illumina MiSeq
- Ion Proton

If your lab owns more than one instrument, we will provide you with multiple licenses — one license per instrument.

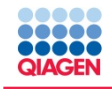

#### RNA-Seq reads +

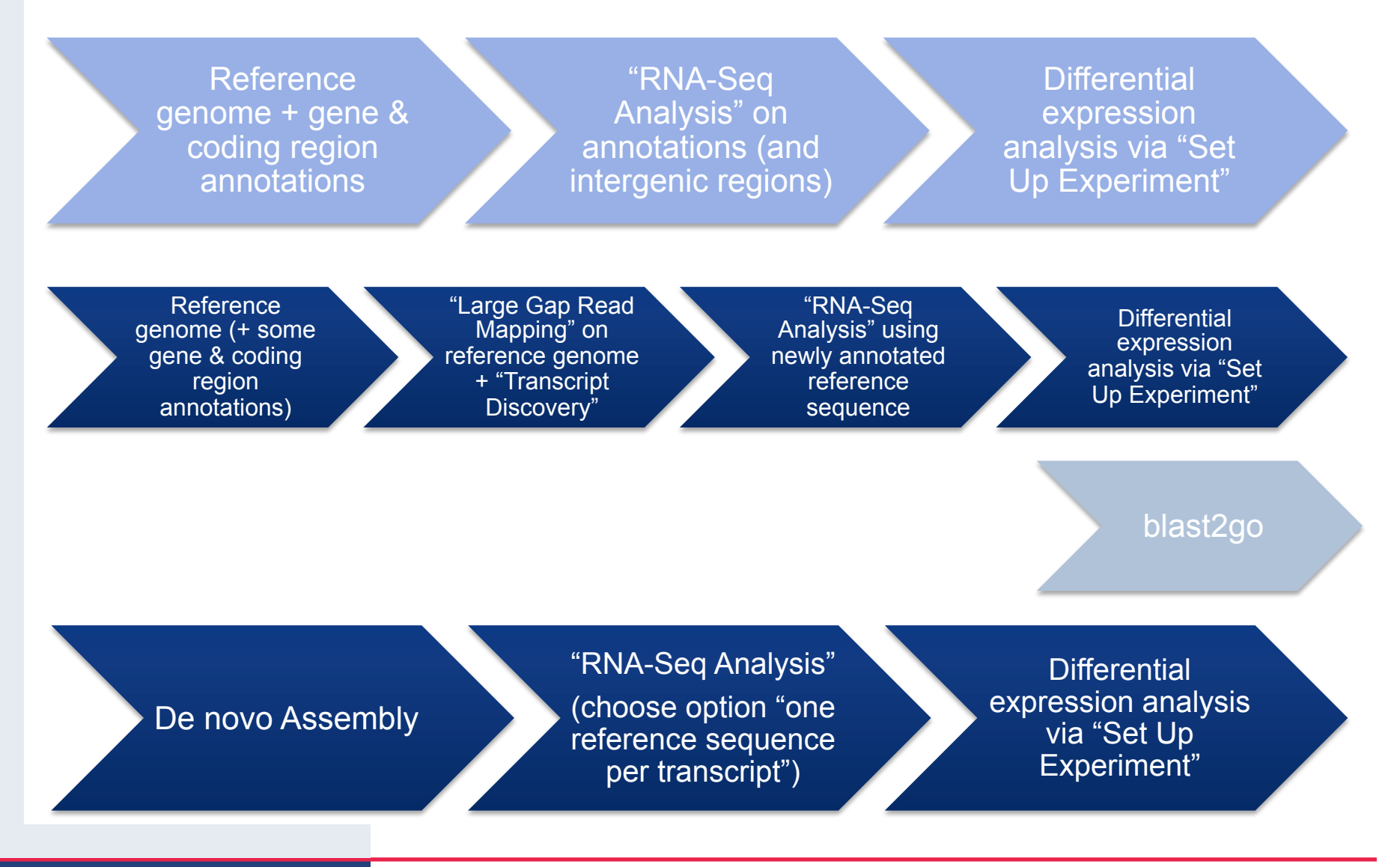

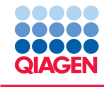

#### Input files in TranscriptDiscovery folder

- Install plugin "Transcript discovery"
- Run Transcriptomics -> RNA-Seq Analysis -> Transcript discovery using "Large Gap Read Mapping"
- Extract new genes (Gene 1-5) from "annotated reference" using Classical Sequence Analysis > General Sequence Analysis -> Extract Annotations:

| $\Theta \cap \Theta$     | Extract Annotations                      |
|--------------------------|------------------------------------------|
| 1. Choose where to run   | Set parameters                           |
| 2. Select annotated      | Select a reference sequence track        |
| or variant tracks        | Reference sequence track                 |
| 3. Set parameters        | Refine extracted annotations             |
|                          | Search terms Gene                        |
|                          | Annotation types Gene 🔶                  |
|                          | Flanking<br>Flanking upstream residues 0 |
|                          | Flanking downstream residues 0           |
|                          | Naming of result sequences               |
| and a second             | ✓ Include annotation name                |
| ( )=P                    | Include annotation type                  |
| Cashing and the second   | Include annotation region                |
| 1 Martin Contraction     |                                          |
| Participant and a second |                                          |
| Section 1                |                                          |
| ?                        | Previous Next Finish Cancel              |

• Blast extracted sequences (blastx)

- Install plugin "blast2GO Pro"
- Run Mapping, Annotation, Interpro

• ...